# 在CBS220系列交换机上配置IGMP监听

### 目标

本文档旨在向您展示如何在Cisco Business 220系列交换机上配置互联网组管理协议 (IGMP)监听。

适用设备 |软件版本

• CBS220系列(产品手册) |2.0.0.17

### 简介

组播是一种网络层技术,用于将数据包从一台主机传输到网络中的选定主机。在下层 ,交换机在所有端口上广播组播流量,即使只有一台主机需要接收该流量。互联网组管 理协议(IGMP)监听用于将互联网协议第4版(IPv4)组播流量转发到所需主机。

启用IGMP后,它会检测IPv4路由器和连接到接口的组播主机之间交换的IGMP消息。然 后,它维护一个表,该表限制IPv4组播流量,并将其动态转发到需要接收这些流量的部 分。

以下配置是配置IGMP的必备条件:

- 配置虚拟局域网(VLAN)
- 启用网桥组播过滤(下一节中显示的步骤)

### 启用IGMP监听和组播操作

要使IGMP监听工作,必须启用网桥组播过滤。IGMP监听必须全局启用,并在IGMP监 听页面上为每个相关VLAN启用。

#### 第1步

登录Web配置实用程序,然后选择Multicast > Properties。

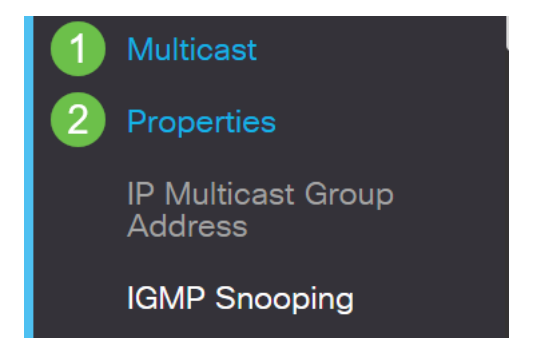

确保IGMP监听已启用。选择未知组播操*作的过程*。选项为*Drop、Flood*或Forward to Router Port。

| Properties                |                          |
|---------------------------|--------------------------|
| IGMP Snooping:            | 🗹 Enable                 |
| MLD Snooping:             | Enable                   |
| Unknown Multicast Action: | O Drop                   |
|                           | • Flood                  |
|                           | O Forward to Router Port |
| 步骤 3                      |                          |

单击 Apply。

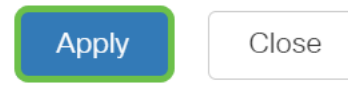

# 配置IGMP监听

第1步

登录到基于Web的实用程序,然后选择Multicast > IGMP Snooping。

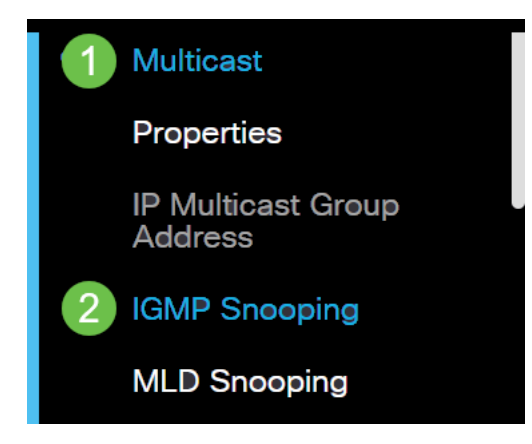

步骤 2

选择要使用的IGMP版本的单选按钮。您的选项是IGMPv2或IGMPv3。

默认情况下,报告抑制处于启用状态。如果禁用此功能,所有IGMP报告将转发到组播路 由器。 仅当组播查询具有IGMPv1和IGMPv2报告时,才支持IGMP报告抑制。查询包含IGMPv3报告 时不支持此功能。交换机使用IGMP报告抑制将每个组播路由器查询仅转发一个IGMP报告到 组播设备。启用IGMP报告抑制后,交换机从组的所有主机向所有组播路由器发送第一个 IGMP报告。交换机不会将组的其余IGMP报告发送到组播路由器。此功能可防止将重复报告 发送到组播设备。交换机始终仅将第一个IGMPv1或IGMPv2报告从组的所有主机转发到所有 组播路由器,而无论组播路由器查询还包括IGMPv3报告请求。

### **IGMP** Snooping

IGMP Snooping Version: ○ IGMPv2 ○ IGMPv3 Report Suppression: ☑ Enable

步骤 3

选择VLAN并单击编辑图标。

**IGMP Snooping Table** 

|   | ආ | 2<br>Entry No. | VLAN ID | IGMP Snooping<br>Operational Status |
|---|---|----------------|---------|-------------------------------------|
|   | 0 | 1              | 1       | Disabled                            |
| 1 | 0 | 2              | 2       | Disabled                            |

#### 步骤 4

选中IGMP监听状态的*启用复选框*。这将在VLAN上启用IGMP监听。设备监控网络流量 ,以确定哪些主机已请求发送组播流量。

VLAN ID:

| 2  | ~    |   |
|----|------|---|
| Er | nabl | e |

#### 步骤 5(可选)

IGMP Snooping Status:

要允许组播路由器自动学习连接的端口,请选中MRouter Ports Auto Learn的*Enable复选框*。

| VLAN ID:                  | 2 🗸      |
|---------------------------|----------|
| IGMP Snooping Status:     | 🗹 Enable |
| MRouter Ports Auto Learn: | C Enable |
| 步骤 6                      |          |

#### 查询稳健性 — 输入当此交换机是选举的查询器时要使用的稳健性变量。

| VLAN ID:<br>IGMP Snooping Status: | 2 ∨<br>✓ Enable |                            |
|-----------------------------------|-----------------|----------------------------|
| MRouter Ports Auto Learn:         | 🗹 Enable        |                            |
| Query Robustness:                 | 2               | (Range: 1 - 7, Default: 2) |

#### 步骤 7

#### Query Interval — 输入当此交换机是选举的查询器时要使用的常规查询之间的间隔。

| Query Robustness: | 2   | (Range: 1 - 7, Default: 2) |
|-------------------|-----|----------------------------|
| Query Interval:   | 125 | sec (Range: 30 - 18000,    |

#### 步骤 8

#### 查询最大响应间隔 — 输入用于计算插入到定期常规查询中的最大响应代码的延迟。

| MRouter Ports Auto Learn:    | 🗹 Enable |                                       |
|------------------------------|----------|---------------------------------------|
| Query Robustness:            | 2        | (Range: 1 - 7, Default: 2)            |
| Query Interval:              | 125      | sec (Range: 30 - 18000, Default: 125) |
| Query Max Response Interval: | 10       | sec (Range: 5 - 20, Default: 10)      |

#### 步骤 9

Last Member Query Counter — 在设备假设组没有更多成员(如果设备是选举的查询器)之前发送的IGMP组特定查询数。

| MRouter Ports Auto Learn:    | 🗹 Enable |                                       |
|------------------------------|----------|---------------------------------------|
| Query Robustness:            | 2        | (Range: 1 - 7, Default: 2)            |
| 🕏 Query Interval:            | 125      | sec (Range: 30 - 18000, Default: 125) |
| Query Max Response Interval: | 10       | sec (Range: 5 - 20, Default: 10)      |
| Cast Member Query Counter:   | 2        | (Range: 1 - 7, Default: 2)            |

#### 步骤 10

#### Last Member Query Interval — 输入当交换机无法从所选查询器发送的组特定查询中读 取最大响应时间值时要使用的最大响应延迟。

| MRouter Ports Auto Learn:    | 🗹 Enable |                                       |
|------------------------------|----------|---------------------------------------|
| Query Robustness:            | 2        | (Range: 1 - 7, Default: 2)            |
| Query Interval:              | 125      | sec (Range: 30 - 18000, Default: 125) |
| Query Max Response Interval: | 10       | sec (Range: 5 - 20, Default: 10)      |
| Last Member Query Counter:   | 2        | (Range: 1 - 7, Default: 2)            |
| Last Member Query Interval:  | 1        | sec (Range: 1 - 25, Default: 1)       |

#### 步骤 11

立即离开 — 选择此选项可使交换机删除从转发表发送离开消息的接口,而无需先向接口 发送基于MAC的一般查询。当从主机收到Immediate Leave an IGMP Leave Group消息 时,系统会从表条目中删除主机端口。从组播路由器中继IGMP查询后,如果它没有从组 播客户端收到任何IGMP成员身份报告,它会定期删除条目。启用此功能后,可减少阻止 发送到设备端口的不必要IGMP流量所需的时间。

| MRouter Ports Auto Learn:                                                                                                    | ✓ Enable |                                       |
|----------------------------------------------------------------------------------------------------|----------|---------------------------------------|
| Query Robustness:                                                                                                    | 2        | (Range: 1 - 7, Default: 2)            |
| Query Interval:                                                                                                    | 125      | sec (Range: 30 - 18000, Default: 125) |
| Query Max Response Interval:                                                                                                    | 10       | sec (Range: 5 - 20, Default: 10)      |
| Last Member Query Counter:                                                                                                    | 2        | (Range: 1 - 7, Default: 2)            |
| Section 2 Construction American Construction American Construction Ameri<br>American Construction American Construction American Construction American Construction American Construction American Construction American Construction American Construction American Construction American Construction American Constr | 1        | sec (Range: 1 - 25, Default: 1)       |
| Immediate Leave:                                                                                                    | S Enable |                                       |

步骤 12(可选)

#### IGMP查询器状态 — 选择以启用此功能。如果没有组播路由器,则需要此功能。

| MRouter Ports Auto Learn:    | ✓ Enable |                                       |
|------------------------------|----------|---------------------------------------|
| Query Robustness:            | 2        | (Range: 1 - 7, Default: 2)            |
| Query Interval:              | 125      | sec (Range: 30 - 18000, Default: 125) |
| Query Max Response Interval: | 10       | sec (Range: 5 - 20, Default: 10)      |
| Last Member Query Counter:   | 2        | (Range: 1 - 7, Default: 2)            |
| Last Member Query Interval:  | 1        | sec (Range: 1 - 25, Default: 1)       |
| Immediate Leave:             | ✓ Enable |                                       |
| IGMP Querier Status:         | C Enable |                                       |

#### 步骤 13

IGMP查询器版本 — 选择设备成为所选查询器时要使用的IGMP版本。如果VLAN中有执 行源特定IP组播转发的交换机和/或组播路由器,请选择IGMPv3。否则,选择IGMPv2。

在本例中,选择版本2。它允许成员身份查询同时是常规查询和组特定查询。一般成员查询 用于确定站点订阅的所有组播组。组特定成员查询用于确定特定组是否存在订用服务器。

| MRouter Ports Auto Learn:    | 🗹 Enable |                                       |
|------------------------------|----------|---------------------------------------|
| Query Robustness:            | 2        | (Range: 1 - 7, Default: 2)            |
| Query Interval:              | 125      | sec (Range: 30 - 18000, Default: 125) |
| Query Max Response Interval: | 10       | sec (Range: 5 - 20, Default: 10)      |
| Last Member Query Counter:   | 2        | (Range: 1 - 7, Default: 2)            |
| Last Member Query Interval:  | 1        | sec (Range: 1 - 25, Default: 1)       |
| Immediate Leave:             | ✓ Enable |                                       |
| IGMP Querier Status:         | ☑ Enable |                                       |
| IGMP Querier Version:        | O IGMPv2 |                                       |
|                              | O IGMPv3 |                                       |

#### 步骤 14

单击 Apply。运行配置文件会更新。

IGMP监听计时器配置(包括查询稳健性、查询间隔等)的更改不会对已创建的计时器生效。

步骤 15

要将此配置从运行配置保存到启动配置,请单击屏幕右上角的保存图标。

🖺 admin(Switch...) English 🗸

## 结论

这同样简单,您现在已配置IGMP监听。

有关详细配置,请参阅《Cisco Business 220系列交换机管理指南》。

如果想在CBS220交换机上查看更多文章,请查看220系列支持页。